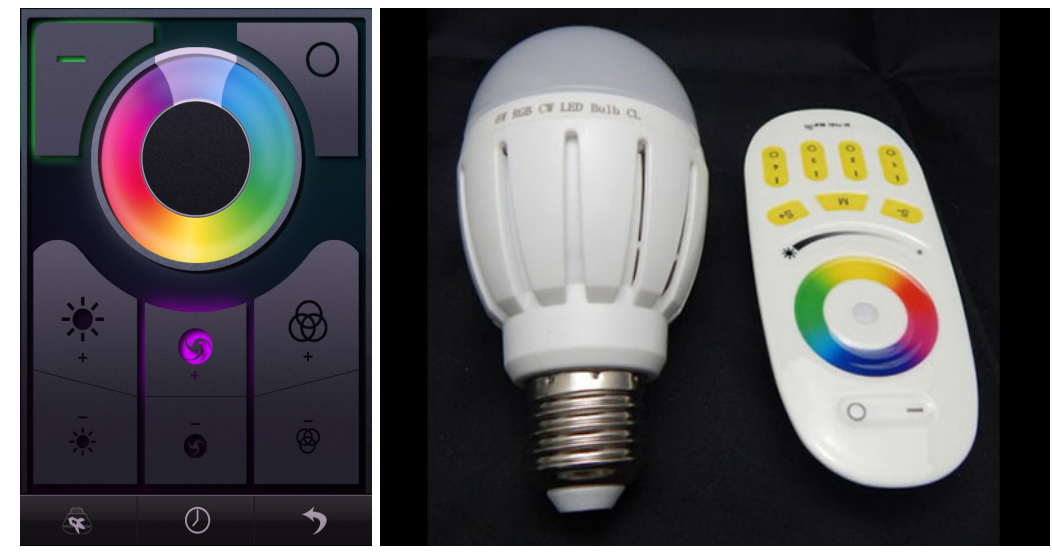

The MiLight WiFi Bridge gives you the ability to control 4 zones of MiLight LED light bulbs or MiLight LED Strip controllers. Up to 400 Mi-Light RGBW or CCT light bulbs can be controlled per zone or a single strip controller. Mutli MiLight briges can be used to add more zones.

## **Quick Setup Guide**

1 - Install the MiLight iphone/Android app. Connect phone to wireless network call 'milight', then open the MiLight App. Wait for broadcast, click the WiFi Bridge you want from the list, click configuration button. The WiFi bridge will scan for available networks. Select the network you wish to connect to, enter the password. WiFi bridge will then restart. Refresh device list

2 - To Sync a bulb to a specific group button. In the MiLight phone app, click the monitor button and open the RGBW or White screen. Turn the wall switch on that your bulb is connected to, and click one of the group 'on' buttons within 2 seconds. The bulb will flash three times to indicate pairing

3- Press and hold the zone 'on' button for 2 seconds or more to change the RGBW bulb from colour mode to white

| Step | Quick Step                                                                                                    | Detailed                                                                                                    |
|------|----------------------------------------------------------------------------------------------------|----------------------------------------------------------------------------------------------------|
| 1    | Plug in USB power cable to the wifi bridge                                                                                                    | Plug standard USB end into a wall adapter and miro USB end into the WiFi Bridge                                                                                                    |
| 2    | Factory reset the WiFi bridge con-<br>troller                                                                                                    | With a paper clip, press and hold the reset button for 4 seconds until the light starts flashing & release                                                                                                    |
| 3    | Wait 3 seconds for the WiFi Bridge to start up                                                                                                    | The SYS LED Light will begin flashing for normal operation                                                                                                    |
| 4    | Check your WiFi network has wire-<br>less security mode set to WPA2-<br>PSK AES                                                                                                    | WPA2 with AES is supported and recommended at the best wireless<br>security<br>On your router one of the following settigns will work<br>* WPA2-PSK AES - best and works everytime<br>* WPA2-PSK TKIP+AES<br>* WEP - not recommended                                                                                                    |
| 5    | Using iphone or Android, download<br>and install the latest version of the<br>MiLight App                                                                                                    | If using an iPad to install, then select the iPhone tab in the app store to find the MiLight App                                                                                                    |
| 6    | Connect to the WiFi bridge access<br>point using your phone<br>* On your phone go to settings -><br>WiFi<br>* Choose the network called MiLight<br>* Check that the WiFi is on and<br>green<br>* Check the Blue tick is next to the<br>network MiLight to show the phone<br>is connected<br>* Check the link light has come on<br>the WiFi bridge | The red "link" light on the wifi bridge will illuminate when your<br>smartphone is connected directly to the wifi bridge via AP (Access<br>Point) mode, or the link light will also come on if the wifi bridge is<br>successfully linked to your home router using STA (Home Wireless<br>LAN mode) although a solid link light does not mean that you have<br>entered your wireless network password correctly though. So make<br>sure you get the wireless network password correct in the following<br>steps. Start again from Step 2 (factory reset) if you think you entered<br>your wifi password incorrectly during Step 10. |

## **Detailed installation Guide**

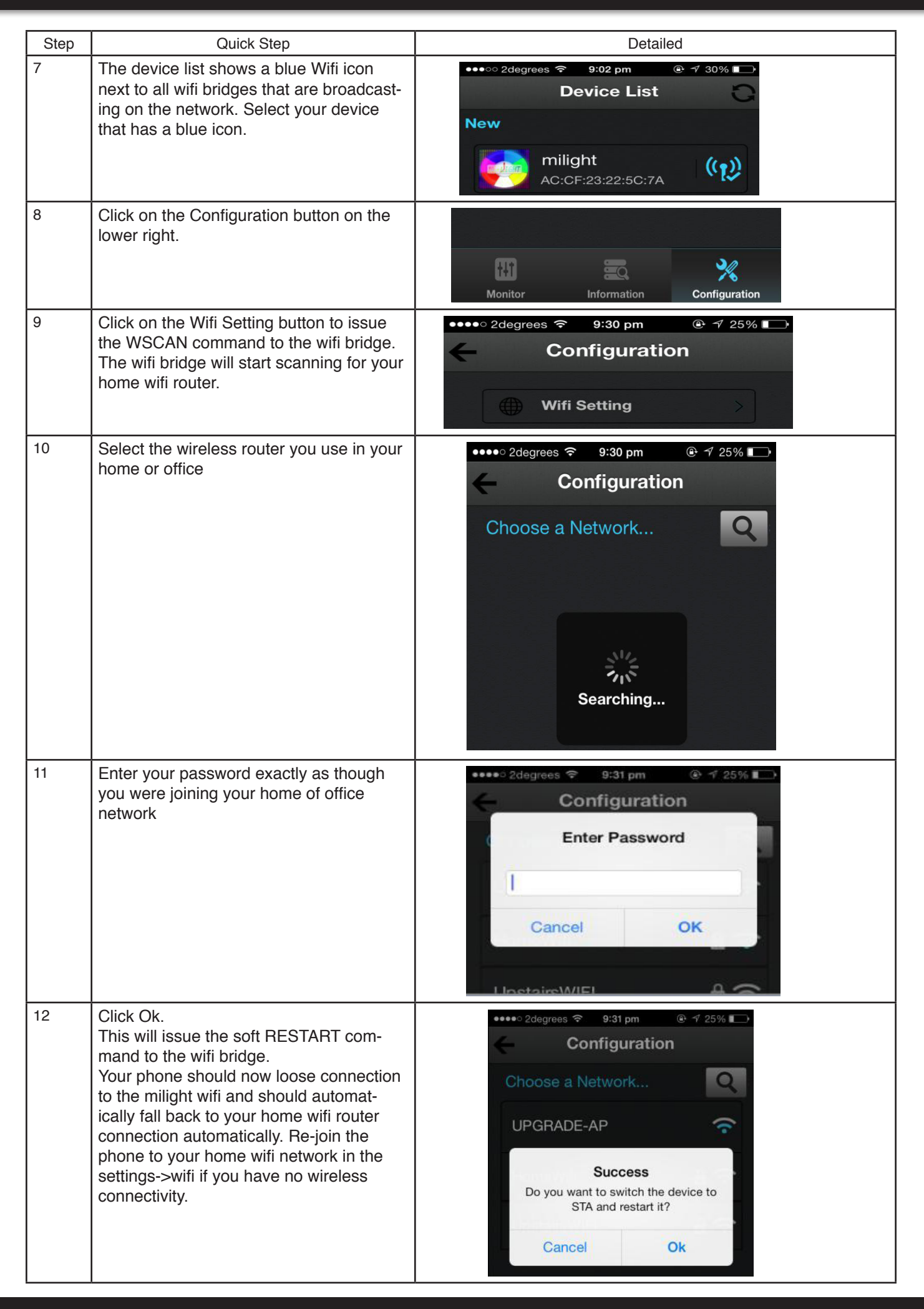

| Step | Quick Step                                                                                                    | Detailed                                                                                                    |
|------|----------------------------------------------------------------------------------------------------|----------------------------------------------------------------------------------------------------|
| 13   | After a short while, your phone and wifi<br>bridge should now be connected directly<br>to your home wireless wifi router. And you<br>will be able to see your wifi bridge device<br>broadcast on your network, indicated<br>by the Blue wireless icon. Click on your<br>device.                                                                                                    | ••••• 2degrees • 9:32 pm • 4 25% •<br>Device List •<br>Device milight<br>AC:CF:23:22:5C:7A •<br>Searching                                                                                                    |
| 14   | Click the Monitor icon down on the bottom left.                                                                                                    | HI Information Configuration                                                                                                    |
| 15   | Click on the Monitor remote that relates to<br>your LED bulb type. Each Wifi Bridge can<br>control up to 4 RGBW Groups of Bulbs, 4<br>Dual White Groups of Bulbs, and 1 Group<br>of RGB Bulb.<br>You can install more than one wifi bridge<br>in a house, and you can name each wifi<br>bridge separately, i.e. Upstairs Bridge,<br>Downstairs Bridge. This will give you con-<br>trol of double the number of groups. Sync<br>the appropriate button in the smart-phone<br>app to the specific group of MiLight Wifi<br>light bulbs. | Select MonitorImage: Select MonitorImage: Se |